## **Forgot Password Guide**

Te Kooti Whenua Māori – Māori Land Court

If you forget your password, please follow these instructions.

## Step 1

1.1 Click on "Forgot password"

| 8 | username        | and the second |
|---|-----------------|----------------|
| A |                 | a a fai        |
|   | Login           |                |
|   | Forgot password |                |

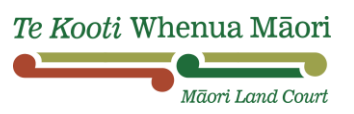

- 1.2 Type in your Username. By default, if you haven't changed it to a customised one, then your Username would be your email without the "domain". For example, if your email is "māorilandcourt123@justice.govt.nz", then your Username would be "māorilandcourt123". If you have forgotten your Username, you will need to contact the Māori Land Court
- 1.3 Enter the CAPTCHA and then click "Submit & Proceed"

| Reset password                 |                                       |  |
|--------------------------------|---------------------------------------|--|
| Having trouble lo              | gging in?                             |  |
| Don't worry, it happens to the | best of us                            |  |
| (i) You will be asked to submi | t your security answers on next step. |  |
| Username                       |                                       |  |
| 1                              |                                       |  |
| Type the characters you see in | n the picture below                   |  |
| Enter CAPTCHA                  | /                                     |  |
| Cancel Submit & Pro            | ceed                                  |  |
|                                |                                       |  |

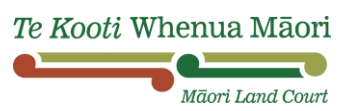

## Step 2

**2.1** Answer the two security questions that you chose when you created your account

**Note**: if you have forgotten your security questions, please email <u>te.tiratu@justice.govt.nz</u> Please provide the details that you used when registering:

- Your full name
- Your username
- Your email address

We will then email you a temporary password to use. This will prompt you to create a new password.

| Reset password                                                   |
|------------------------------------------------------------------|
| Please answer the following security questions                   |
| These are the questions you answered at the time of registration |
| What city were you born in? *                                    |
|                                                                  |
| Value cannot be blank What is your high school name? *           |
|                                                                  |
| Value cannot be blank                                            |
| Cancel Submit & Proceed                                          |
|                                                                  |
|                                                                  |
|                                                                  |

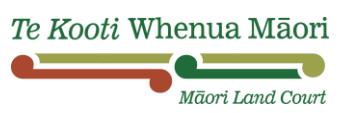

3.1 Enter your new Password, then click "Submit & Proceed"

| Reset Password                                                                                                    |  |
|----------------------------------------------------------------------------------------------------|--|
| Please enter your new password                                                                                                    |  |
| <sup>©</sup> Notes                                                                                                    |  |
| <ul> <li>New password should not match with your old password.</li> </ul>                                                                                             |  |
| <ul> <li>Password must be minimum 10 character(s), contain at least :<br/>1 capital letter(s), 1 number(s) and 1 special character(s) (e.g. !@#\$%^&amp;*)</li> </ul> |  |
| <ul> <li>You will be asked to verify your email on the next step.</li> </ul>                                                                                          |  |
| Password *                                                                                                    |  |
|                                                                                                    |  |
| Confirm Password *                                                                                                    |  |
|                                                                                                    |  |
| <br>Cancel Submit & Proceed                                                                                                    |  |

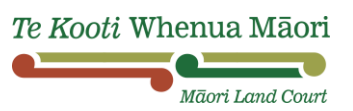

3.2 Check your email for the verification code, then enter the code and click "Verify"

| Reset Password                                                                                                    |
|----------------------------------------------------------------------------------------------------|
| Please verify your email                                                                                                    |
| We have sent you the verification code in your registered email. Please enter the verification code to activate your account. |
| Verification code *                                                                                                    |
| Your verification sent in your inbox Verify                                                                                   |
| Your verification code will remain active till 10 mins                                                                        |

## **3.3** Now you should be able to login:

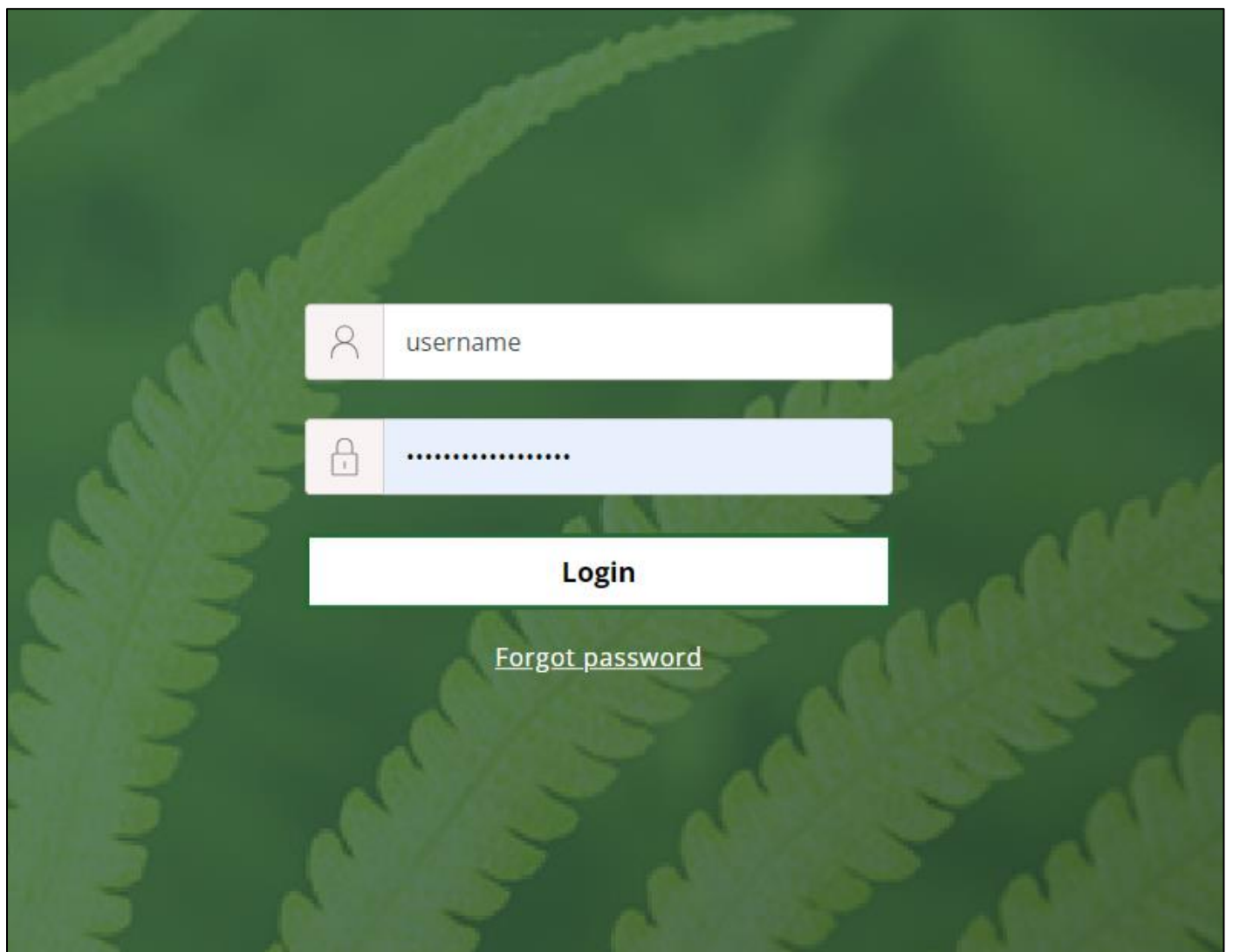

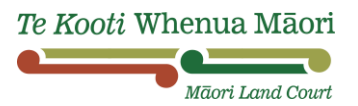